## **Grade Center – Extra Credit – Points Gradebook**

REMINDER: All these methods add points to the student's final course grade. If you tell your students that they can earn 5 points extra credit and their final course grade is an 85 that will bump them to a 90.

In this example, I will be starting with a gradebook that has a configured "Total" column where all items add up to 1000 points.

- 1. Start with a configured Total column (or whatever name you assigned).
- 2. Add a column called Extra Credit.
  - a. Select the **Create Column** button.
  - b. Enter the following:
    - Column Name  $\rightarrow$  Extra Credit
    - Primary Display → Score
    - Category  $\rightarrow$  No Category
    - Points Possible  $\rightarrow$  0
  - c. Select the **Submit** button.
- 3. Rearrange the columns since the new one just created automatically appears at the end.
  - a. Select the Manage button and choose Column Organization.
  - b. Navigate to the bottom to see the gradebook columns.
  - *c.* Use the move arrow on the left of the rows to drag and drop the **Extra Credit** column to just under the Total. *ALTERNATE:* Use the Reorder Columns feature in the upper right-hand corner of the area.

|  | Ξ | Not in | lot in a Grading Period |                         |                  |  |  |
|--|---|--------|-------------------------|-------------------------|------------------|--|--|
|  |   |        |                         | Grading Period          |                  |  |  |
|  |   | ⇔ 🗆    | Total (External Grade)  | Not in a Grading Period | Calculated Grade |  |  |
|  |   | ⇔ 🗉    | Assignment 1            | Not in a Grading Period | Assignment       |  |  |
|  |   | ⇔ 🗉    | Assignment 2            | Not in a Grading Period | Assignment       |  |  |
|  |   | ⇔ 🗉    | Assignment 3            | Not in a Grading Period | Assignment       |  |  |
|  |   | ⇔ 🗉    | Assignment 4            | Not in a Grading Period | Assignment       |  |  |
|  |   | ⇔ 🗉    | Assignment 5            | Not in a Grading Period | Assignment       |  |  |
|  |   | ⇔ 🗉    | Assignment 6            | Not in a Grading Period | Assignment       |  |  |
|  |   | ⇔ 🗉    | Assignment 7            | Not in a Grading Period | Assignment       |  |  |
|  |   | ⇔ 🗉    | Assignment 8            | Not in a Grading Period | Assignment       |  |  |
|  |   | ⇔ 🗉    | Test 1                  | Not in a Grading Period | Test             |  |  |
|  |   | ⊕ 🗆    | Test 2                  | Not in a Grading Period | Test             |  |  |
|  | • | ⊕ □    | Extra Credit            | Not in a Grading Period | No Category      |  |  |

d. Select the Submit button.

- 4. Now reconfigure the **Total** column to factor in the extra credit.
  - a. Select the contextual menu to the right of the title *Total*.
  - b. Choose Edit Column Information.
    - In the *Select Columns* section if *All Grade Columns* is selected no additional configuration is needed. Move on to Step D.
    - In the *Select Columns* section if *Selected Columns and Categories* is selected continue on with these steps as additional configuration is needed. Move on to Step C.
  - c. Under *Columns to Select* choose **Extra Credit** and select the upper arrow to move it to the righthand side as part of the selected columns.
  - d. Select the **Submit** button.
- 5. Assign any extra credit points (when ready). Remember the points added here affect the final course grade.
  - a. Locate the student record who has earned extra credit.
  - b. Type the value in the extra credit column of points earned.
    - Typing 5 will add 5 points to the final course grade so a student with a 100 final course grade would now have 105. A student with an 89 would now have 84, etc.
    - Leaving the cell blank means the student earned no extra credit and there is no change to the final course grade.

| 🗸 Total 🛛 🔍 | Extra Credit 🔗 | 🛛 🕑 Total 💦 🔗 | Extra Credit | 0            |
|-------------|----------------|---------------|--------------|--------------|
| 1005        | 5.00           | 1000          | 0.00         | $\mathbf{S}$ |

With 5 points extra credit.

With no extra credit.